#### Washington Paid Family & Medical Leave

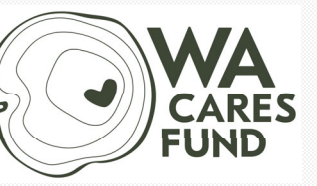

Employment Security Department WASHINGTON STATE

#### Employer Account Roles and Contact Types

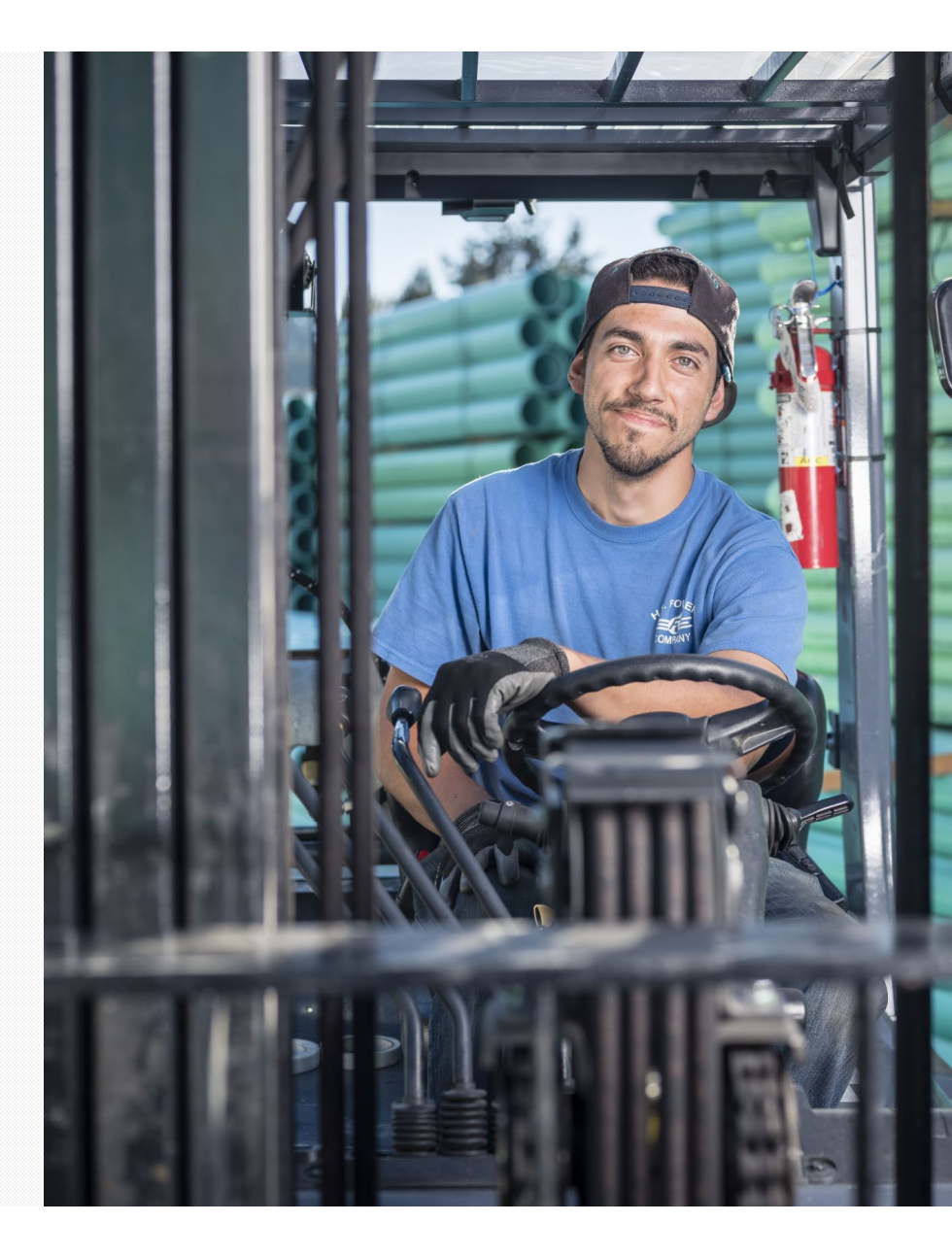

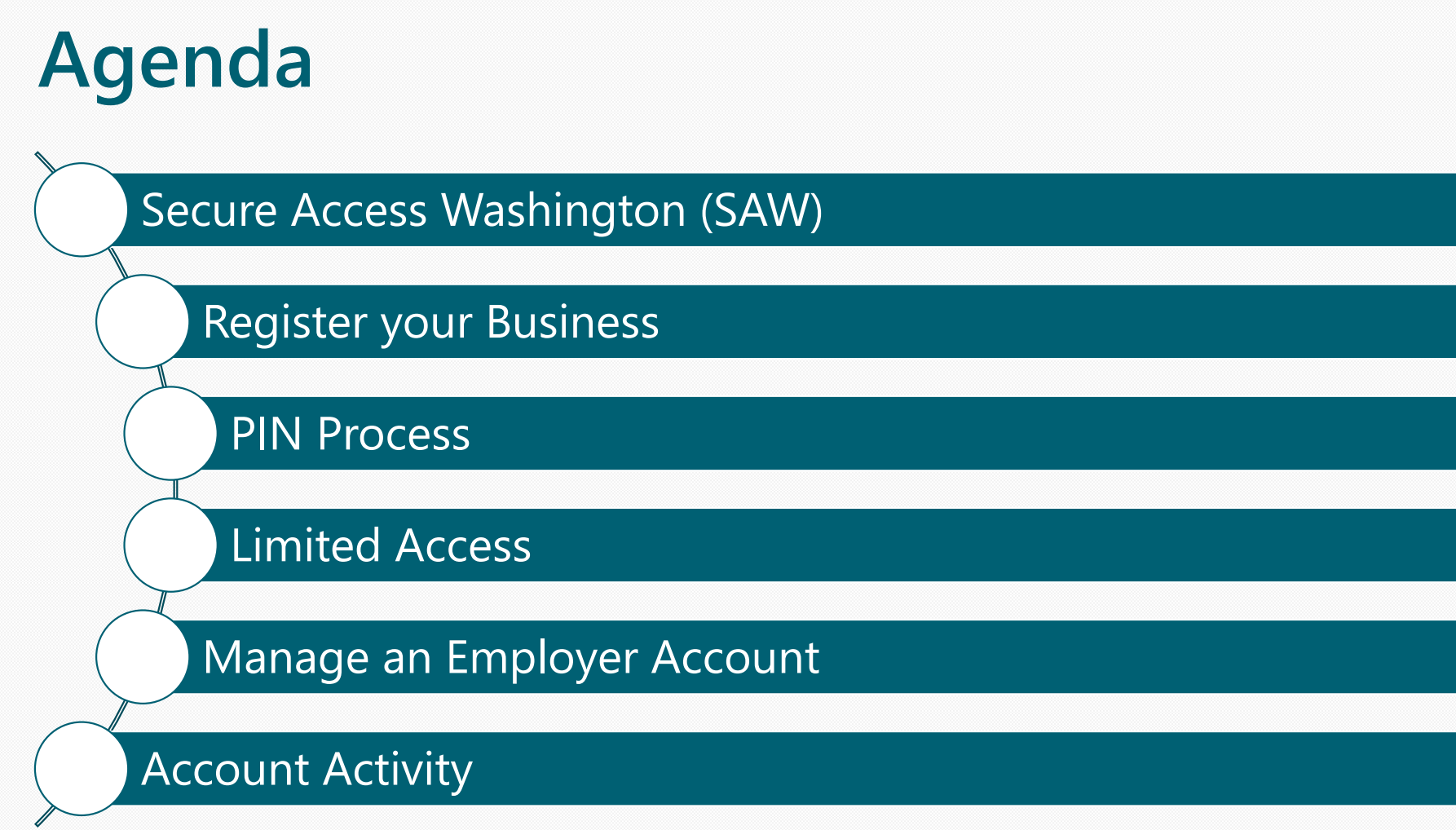

Sdlg#dp b|#lqg# hglfddDhdyh# Hp sar |p hqw#/hfxulw|#Bhsduwp hqw

# Secure Access Washington (SAW)

Sdbj#dp bj#dqg#P hgJEddDhdyh# Hp sar |p hqwWhfxulw|#Shsduvp hqw

6

#### Secure Access Washington (SAW)

After you create a SAW account you will add Paid Family and Medical Leave to your list of services.

Paid Family and Medical Leave is listed with other ESD services.

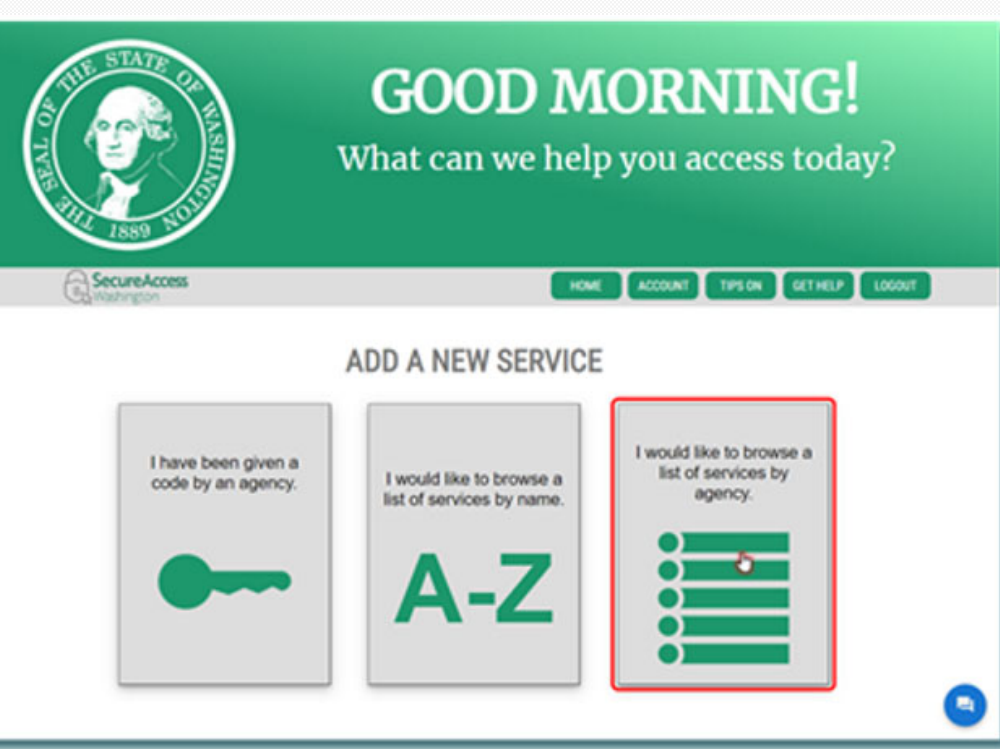

# **Register your Business**

Sdlg#dp b|#dqg#P hglfddDhdyh# Hp sar |p hqw#/hfxulw|#Ghsduwp hqw

### **Register your Business**

Select the Register your Business.

Enter your UBI and contact information to register.

If the email address associated with your SAW account matches the email address used to register the business with DOR, a PIN is not required. Most businesses require a PIN.

| Create an Account                                                                                                    |                                 |
|----------------------------------------------------------------------------------------------------|---------------------------------|
| Welcome to the Leave and Care account creation page. What I                                                                     | brings you here today?          |
| Apply for Paid Leave Benefits                                                                                                   |                                 |
| Create your Paid Leave benefit account to apply for<br>benefits.                                                                | Apply for Paid Leave Benefits   |
| Register your Business                                                                                                    |                                 |
| Register your business to report and pay for Paid Leave<br>and WA Cares Fund by creating an employer account.                   | Register your Business          |
| Register as an Employer Agent                                                                                                   |                                 |
| Report and pay for Paid Leave and WA Cares Fund on<br>behalf of your employer clients by creating an employer<br>agent account. | Register as an Employer Agent   |
| Elect Coverage as Self-Employed                                                                                                 |                                 |
| Self-employed workers can opt-in to Paid Leave, WA<br>Cares Fund, or both.                                                      | Elect Coverage as Self-Employed |
| Apply for WA Cares Exemption                                                                                                    |                                 |
| Create your WA Cares Fund exemption account to apply<br>for an exemption.                                                       | Apply for WA Cares Exemption >  |

Note: Third Party Administrators(TPA) should register as an employer agent on accounts.

## **PIN Process**

Sdg#dp b|#dqg# hglfddDhdyh# Hp sor |p hqw#/hfxulw|#Ghsduwp hqw

### **PIN Process**

If the email associated with your SAW account does NOT match, you will be taken to the Verify Your Account screen.

Request a PIN letter be sent to the address listed on this screen by selecting the **Request PIN** button. You will receive your PIN in 7-10 days.

To change the address the PIN is sent to select the **Change Address** link.

| erify Your Account                                                                                                    |                                                                                                    |                                                                                   |                                                                                          |                                                 |
|----------------------------------------------------------------------------------------------------|----------------------------------------------------------------------------------------------------|-----------------------------------------------------------------------------------|------------------------------------------------------------------------------------------|-------------------------------------------------|
| <ul> <li>gain full access to your acco</li> <li>You can submit reports and</li> <li>We will mail your PIN to the<br/>PIN*.</li> </ul>          | unt, you need to complete the<br>make payments before verifying<br>business address listed below. In | account verification pr<br>your account by continu<br>f the address listed is inc | rocess by requesting a PIN<br>sing with limited access.<br>correct, click "Change Addres | by mail.<br>s". If it's correct, click "Request |
| 500 College St SE<br>LACEY, WA 98503<br>Change Address<br>Continue wit limited access<br>- Submit wage reports<br>- Make payments              | 2<br>to you can:                                                                                     |                                                                                   |                                                                                          |                                                 |
| OR                                                                                                    |                                                                                                    |                                                                                   |                                                                                          |                                                 |
| Continue to verify your account<br>addition to submitting reports<br>Delegate access to addit<br>Amend past reports<br>Review and edit account | nt by selecting "Request PIN"<br>and making payments, you ca<br>anal users<br>nformation             | below. Once you recei                                                             | ve the PIN and verify your a                                                             | occount, in                                     |

#### **PIN Process- Address change**

- On the Change Your Address screen enter the correct address your PIN should be mailed to.
- Employers must submit documentation to verify the change:
  - Business License
  - Active Reseller Permit
  - Articles of Incorporation
  - Certificate of Formation
- Once the change of address request is approved you will receive an email notification.
- Employers should log back into their account to request the PIN be sent to them.

#### Upload Your Documents

To upload a document now, choose the file from your computer and select "Upload". You may upload a maximum of 10 documents.

We accept the following file formats: .pdf, .tif, .tiff, .jpeg, .jpg, .png
 File sizes are limited to 25 MB each

#### Please provide one of the following documents:

- Business license (WA Dept of Revenue)
- Active Reseller Permit (WA Dept of Revenue)
- Articles of Incorporation (WA Secretary of State)
- Certificate of Formation (WA Secretary of State)

| Select One                                                 | ~ 1                                                                |                             |
|------------------------------------------------------------|--------------------------------------------------------------------|-----------------------------|
| Select file to upload* Choose File No file chosen 2        |                                                                    |                             |
|                                                            | Upload 3                                                           |                             |
|                                                            |                                                                    |                             |
| Document Name                                              | Document Type                                                      | Uploaded Date               |
| Document Name<br>Articles of Incorporation.pdf             | Document Type<br>Articles of Incorporation (WA Secretary of State) | Uploaded Date<br>03/25/2022 |
| Document Name<br>Articles of Incorporation pdf<br>I record | Document Type<br>Articles of Incorporation (WA Secretary of State) | Uploaded Date<br>03/25/2022 |

## **Limited Access**

Sdlg#dp b|#dqg#P hglfdd#Dhdyh# Hp sor |p hqw#/hfxulw|#Ghsduwp hqw

### **Limited Access**

While waiting for the PIN to arrive in the mail, you can continue to the employer home page by selecting limited access to:

- Submit wage reports
- Make premium payments
- View wage submission history

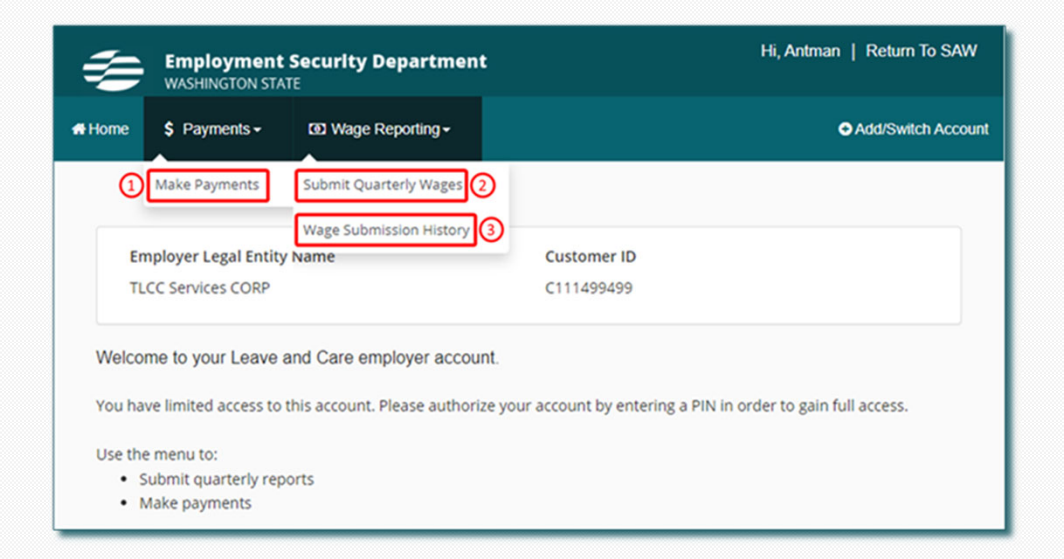

## Manage an Employer Account

Sdly#dp b|#lqg# hglfddDhdyh# Hp sar |p hqwWhfxulw|#Ghsduwp hqw

### Manage Account

Once you have entered your PIN you will have full access and will be the system administrator on your account.

As the system administrator you will be able to:

- Update and add multiple contact information
- Maintain SAW users
- Review the account activity

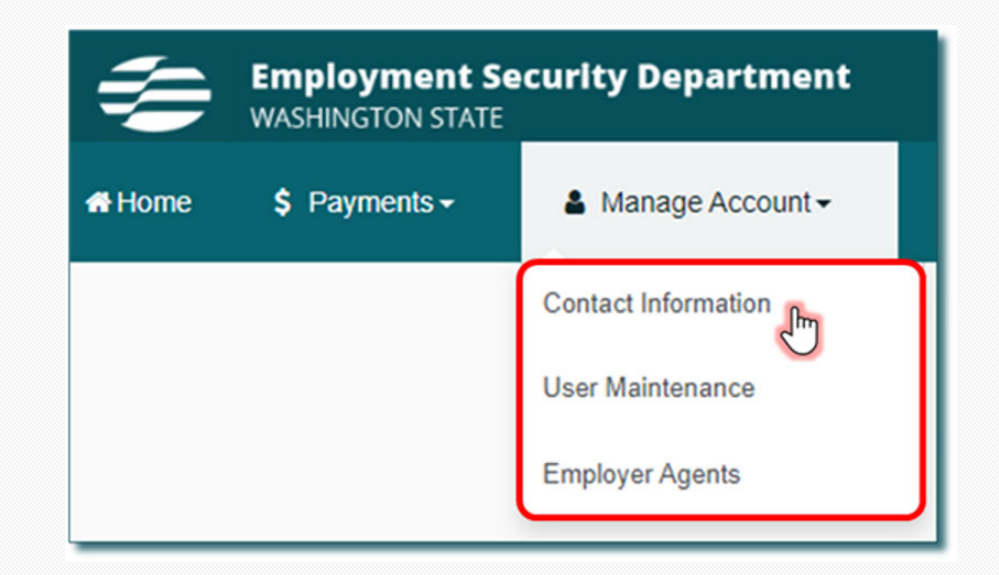

## **Adding Multiple Contacts**

Employers with full access can add or update additional contact types to enable the department to contact the correct people.

Employers have the option to update the name, job title, phone number, email address and mailing address.

Note: Third Party Administrators(TPA) should not be listed as an additional contact information. An approved POA needs to be on file.

## **Multiple Contacts**

**Primary Contact Information** – This is the address we use for general communications when the additional contacts are not completed by the employer. The default information is what we received from the Department of Revenue.

**Quarterly Wage Reporting** – Contact for quarterly reporting and questions about employee's hours and wages.

**Payments and Refunds** – Contact for payments, balances due, or refund requests.

**Paid Leave Benefit Claim** – Contact for Paid Leave benefit questions and notifications. This is where we will mail notification letters related to an employee's use of benefits.

| Employer Contacts                                                                      |                                                                           |
|----------------------------------------------------------------------------------------|---------------------------------------------------------------------------|
| Primary Contact Information                                                            |                                                                           |
|                                                                                        | Edit                                                                      |
| Name                                                                                   | Job Title                                                                 |
| Holly Golightly                                                                        | Owner                                                                     |
| Phone Number                                                                           | Email Address                                                             |
| 360-555-0555                                                                           | jennifer.cline@esd.wa.gov                                                 |
| Mailing Address                                                                        |                                                                           |
| 1596 SUNFLOWER LN SW                                                                   |                                                                           |
| APT 37-201555                                                                          |                                                                           |
| TUMWATER, WA 98512 - 0469                                                              |                                                                           |
| Provide contact information for the business areas below by clicking Ed contact above. | it within each section. If a section is left blank, we'll use the primary |
| Quarterly Wage Reporting                                                               |                                                                           |
| Contact for quarterly reports and employee's hours and wages.                          | Edit                                                                      |
| Click Edit to add contact information for quarterly wage reporting.                    |                                                                           |
| Payments and Refunds                                                                   |                                                                           |
| Contact for payments, balances due or refund requests.                                 | Edit                                                                      |
| Click Edit to add contact information for payments and refunds.                        |                                                                           |
| 🖪 Paid Leave Benefit Claim                                                             |                                                                           |
| Contact for Paid Leave benefit questions and notifications. This is where we           | e will mail notification letters related Edit                             |
| to your employee's use of benefits.                                                    |                                                                           |
| Click Edit to add contact information for Paid Leave benefit claim.                    |                                                                           |
| Hor                                                                                    | ne                                                                        |
|                                                                                        |                                                                           |

#### **User Maintenance**

System administrators can add multiple users to their Employer account and grant each user specific roles.

| \$     | Employment<br>WASHINGTON STA             | t Security Department |                    |          |
|--------|------------------------------------------|-----------------------|--------------------|----------|
| 🖶 Home | \$ Payments                              | Manage Account -      | 🖸 Wage Reporting - | 🖹 More - |
|        |                                          | Contact Information   |                    |          |
|        |                                          | User Maintenance      |                    |          |
| Em     | ployer Legal Entil<br>ployer 111500115 ( | Employer Agents       | J                  |          |

#### **User Maintenance**

To add a user to the employer account, the employer will need the person's name, their email address, and their SAW Username.

From this screen, the system administrator can also edit user roles.

| Employer Legal<br>The Big Donut | Entity Name                    |                         | Customer ID<br>C980980980                 |                                     |                        |
|---------------------------------|--------------------------------|-------------------------|-------------------------------------------|-------------------------------------|------------------------|
| User Maintena                   | ince                           |                         |                                           |                                     |                        |
| The following refl              | lects all the users registered | for this Leave and Care | employer account.                         |                                     |                        |
| Chattan                         | First Marrie                   | I and Marrie            | CANVILL                                   | E-mail & dataset                    | 10.00                  |
| Status                          | First Name                     | Last Name               | SAW Username                              | Email Address                       | Modify                 |
| Status<br>Inactive              | First Name<br>Mary             | Last Name<br>Malony     | SAW Username<br>Mary Malony               | Email Address<br>mary.mary@test.com | Modify<br>Edit         |
| Status<br>Inactive<br>Active    | First Name<br>Mary             | Last Name<br>Malony     | SAW Username<br>Mary Malony<br>clawhauser | Email Address<br>mary.mary@test.com | Modify<br>Edit<br>Edit |

#### **User Maintenance**

Once the user has been added the system administrator receives a confirmation email from NoReplyPaidLeave@esd.wa.gov, verifying the added User.

The new User will also receive an email from NoReplyPaidLeave@esd.wa.gov, indicating they have been added to the employer's account as a user, and providing them a link to the log in page.

#### Manage Internal User The user must be someone within your organization (not an employer agent). Please ensure that the information provided is accurate First Name\* Last Name\* Judy Hopps Secure Access Washington (SAW) Username\* Email Address\* JudyHopps judy.hopps@TBD.com Account Status\* 0 Roles\* Active Employer System Administrator Full access to all functionalities Inactive Employment and Wage Detail Can file quarterly reports and review wage detail history Payments Can make payments for your business Account Maintenance Can manage account-related activities User Maintenance Can add other users to your business account Cancel Save

## **Account Activity**

Sdlg#dp b|#lqg# hglfddDhdyh# Hp sar |p hqw#/hfxulw|#shsduvp hqw

#### **Account Activity**

Users can view their full transaction data if they have system administrator, wage manager, or payment user permission.

| 1         | Employment Se<br>WASHINGTON STATE | ecurity Department      | Hi, GraceSick   Return To SAW |          |                      |
|-----------|-----------------------------------|-------------------------|-------------------------------|----------|----------------------|
| # Home    | \$ Rayments +                     | Amage Account -         | 60 Wage Reporting+            | 🖹 More - | O Add/Switch Account |
|           | Make Paymonts                     |                         |                               |          |                      |
| (2)<br>Em | Account Activity                  | 1116                    | Custon                        | Ner ID   |                      |
| Tes       | 1 Business 211420785              | CORP                    | C21142                        | 0785     |                      |
| Welcon    | e to your Leave an                | d Care employer account |                               |          |                      |
| Use the   | menu ta                           |                         |                               |          |                      |
| • 8       | ibmit quarterly reports           |                         |                               |          |                      |
| • M       | ske payments                      |                         |                               |          |                      |
| + M       | anage who has access              | to your account         |                               |          |                      |

## **Account Activity**

The Account Activity page provides information about employer account transactions, payments, premiums and invoices.

|                                              | nsactions         |                |                  |              |             |
|----------------------------------------------|-------------------|----------------|------------------|--------------|-------------|
| Current Balance                              | \$ 1,878.79       |                |                  |              |             |
|                                              |                   |                |                  | Search:      |             |
| Transaction Date                             | Transaction Type  | Invoice Number | Year and Quarter | Amount Due   | Amount Paid |
| 05/03/2023                                   | Invoice           | PR02022095     | 2019-Q1          | \$ 50.66     | \$ 0.0      |
| 05/03/2023                                   | Invoice           | PR02022096     | 2019-Q2          | \$ 139.33    | \$ 0.0      |
| 05/03/2023                                   | Invoice           | PR02022097     | 2019-Q3          | \$ 263.20    | \$ 0.0      |
| 05/03/2023                                   | Invoice           | PR02022098     | 2019-Q4          | \$ 215.32    | \$ 0.0      |
| 05/03/2023                                   | Invoice           | PR02022099     | 2020-Q1          | \$ 379.98    | \$ 0.0      |
| 05/03/2023                                   | Invoice           | PR02022100     | 2020-Q2          | \$ 4.31      | \$ 0.0      |
| 05/03/2023                                   | Invoice           | PR02022101     | 2020-Q3          | \$ 357.18    | \$ 0.0      |
| 05/03/2023                                   | Invoice           | PR02022102     | 2020-Q4          | \$ 4.31      | \$ 0.0      |
| 05/03/2023                                   | Invoice           | PR02022119     | 2023-Q3          | \$ 873.12    | \$ 0.0      |
| 05/03/2023                                   | Payment           |                |                  | \$ 0.00      | S-4.3       |
| 05/03/2023                                   | Payment           |                |                  | \$ 0.00      | \$-321.5    |
| 05/03/2023                                   | Payment           |                |                  | \$ 0.00      | \$ -100.0   |
| 05/03/2023                                   | Return            |                |                  | \$ 0.00      | \$ 17.2     |
| 3 records                                    |                   |                |                  | - Previous 1 | Next→ 25 N  |
| WA Cares Trans                               | sactions          |                |                  |              |             |
|                                              | 0020.00           |                |                  | Search:      |             |
|                                              | Transaction Type  | Invoice Number | Year and Quarter | Amount Due   | Amount Paid |
| Transaction Date                             |                   |                |                  | \$ 0.00      | \$ 216.00   |
| Transaction Date<br>05/03/2023               | Return            |                |                  | 4 4.44       | 9 6 10.01   |
| Transaction Date<br>05/03/2023<br>05/03/2023 | Return<br>Invoice | WCP00673734    | 2023-Q3          | \$ 435.00    | \$ 0.00     |

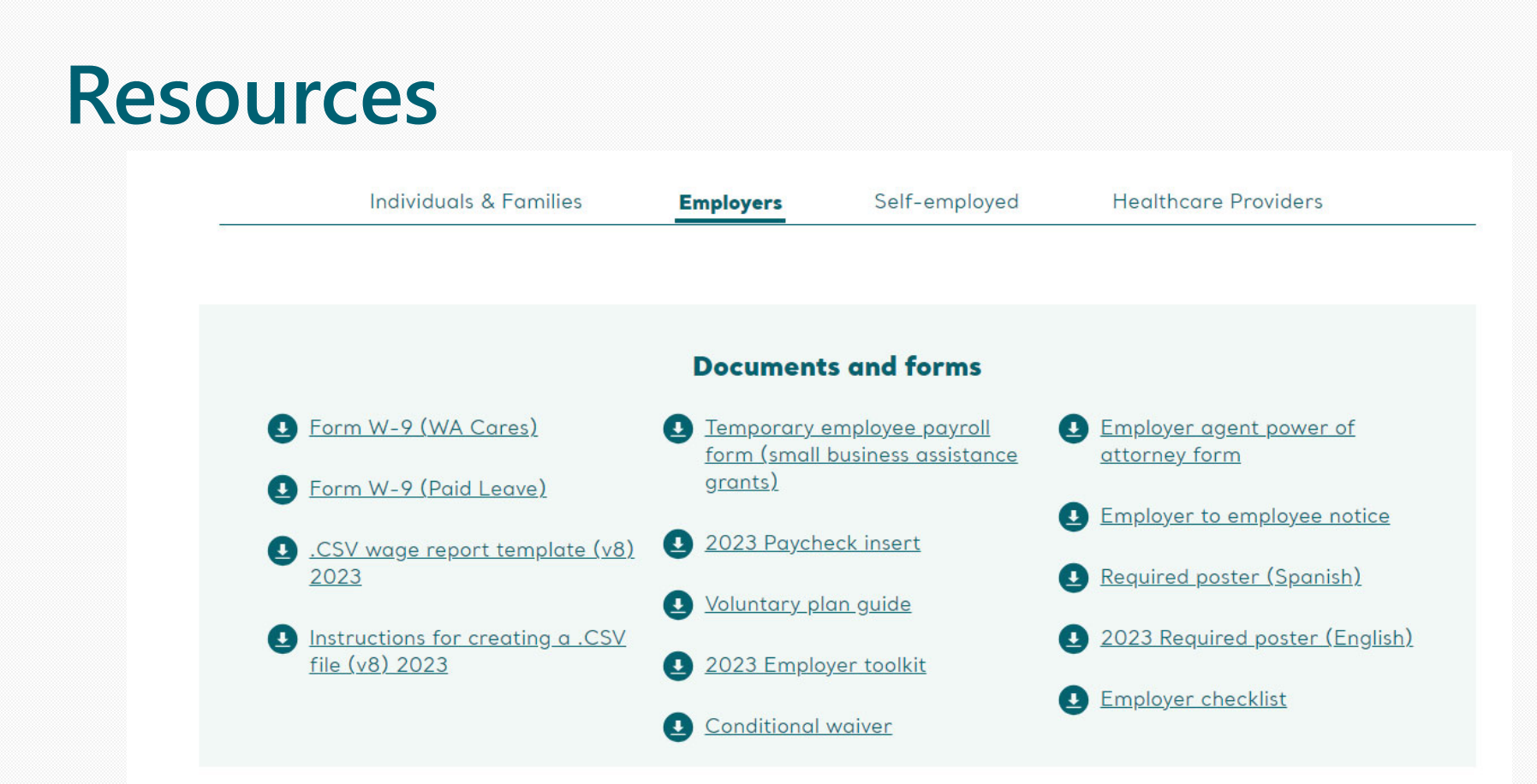

#### paidleave.wa.gov/help-center/employers/

# Sign-up for news & details

Including upcoming webinars for employers and self-employed people!

Sign-up at esd.wa.gov/employertaxes/employer-newsletterhistory

#### **Employer Newsletter**

A monthly newsletter focusing on WA Cares Fund, Paid Family & Medical Leave, and Unemployment Insurance. **Sign up**.

2023

Employer Newsletter - August 2023 | Issue 38 Employer Newsletter - July 2023 | Issue 37 Employer Newsletter (Special edition) - June 2023 | Issue 36 Employer Newsletter - June 2023 | Issue 35 Employer Newsletter - May 2023 | Issue 34 Employer Newsletter - April 2023 | Issue 33 Employer Newsletter - March 2023 | Issue 32 Employer Newsletter - February 2023 | Issue 31 Employer Newsletter - January 2023 | Issue 30

#### 2022

Employer Newsletter (Special edition) - December 2022 | Issue 29 Employer Newsletter - December 2022 | Issue 28 Employer Newsletter - November 2022 | Issue 27 Employer Newsletter (UI edition) - November 2022 | Issue 26 Employer Newsletter - October 2022 | Issue 25 Employer Newsletter - September 2022 | Issue 24 Employer Newsletter - August 2022 | Issue 23 Employer Newsletter - July 2022 | Issue 22

#### **Contact Paid Family and Medical Leave**

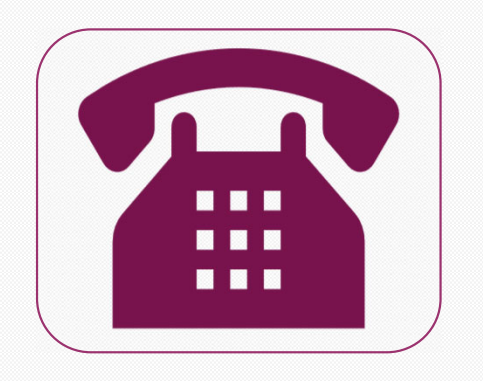

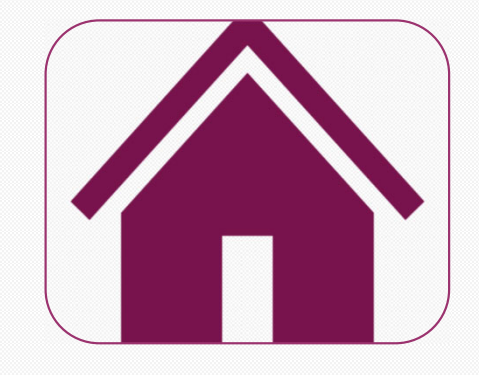

;660:4:055:6

sdlgdndyh1zd1jry# zdfduhvixqg1zd1jry

Sdlg#dp b|#dqg# hglfddDhdyh# Hp sar |p hqw#Vhfxulw|#Ghsduwp hqw